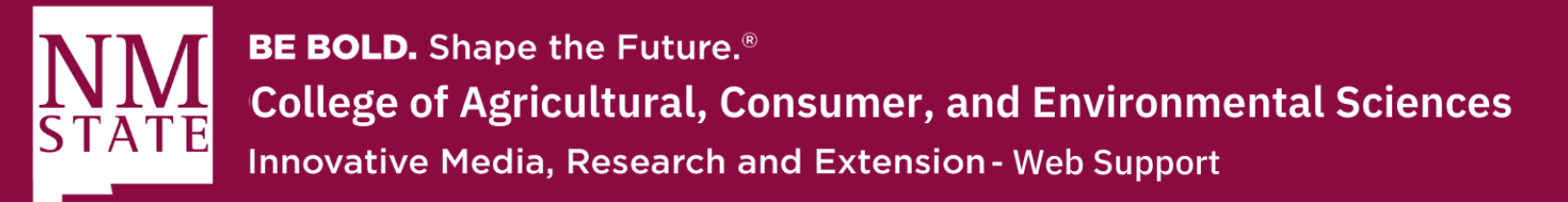

## How to Restore a Previous Page

- 1. On the top right toolbar in Cascade, you will see a "More" button. Click on this button to access additional features.
- 💉 Edit 🕑 Publish 🎵 Comments 访 Details 🕁 😶 More
- **2.** A list of options will appear. Look for and click on "Versions" from this list. This action will open a pop-up window.

| i) Details              | ☆            | ••• More | e |  |  |  |
|-------------------------|--------------|----------|---|--|--|--|
| <u>M</u> ove            |              |          |   |  |  |  |
| <u>R</u> ename          | 9            |          |   |  |  |  |
| Cop <u>y</u>            |              |          |   |  |  |  |
| <u>D</u> elete          |              |          |   |  |  |  |
| U <u>n</u> publi        | sh           |          |   |  |  |  |
| <u>A</u> ccess          |              |          |   |  |  |  |
| Check-out/L <u>o</u> ck |              |          |   |  |  |  |
| Re <u>l</u> ationships  |              |          |   |  |  |  |
| A <u>u</u> dits         |              |          |   |  |  |  |
| Versions                | $\mathbf{S}$ |          |   |  |  |  |
| Re <u>f</u> erence      |              |          |   |  |  |  |
| <u>T</u> asks           |              |          |   |  |  |  |

Please contact Yvette Navarro at ynavarro@nmsu.edu or (575) 646-3497 for any additional questions.

New Mexico State University is an equal oppotunity/ affirmative action employer and educator.

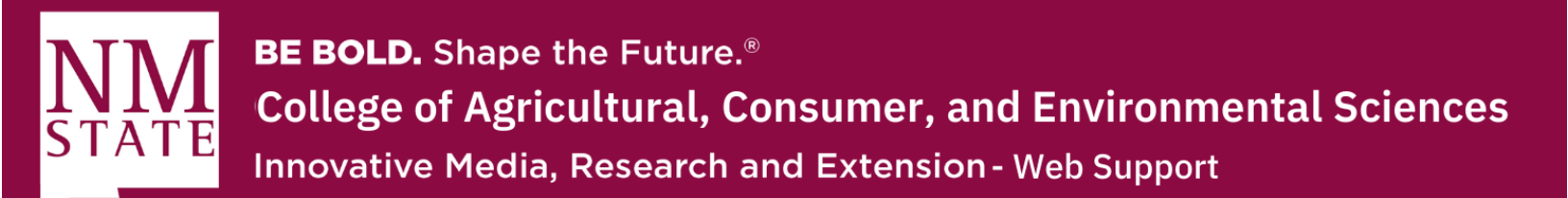

- **3.** Within the pop-up window, you will find various details about past edits to this particular page. It will also display the person who made the edit, along with the date and time.
  - 1. On the left-hand side of the window, you will click on the checkmark next to the page you wish to restore. Cascade will highlight your selection.

| Versio                                  | ons for page<br>Web Support: /training                 |                                              |                  |     | Close  |
|-----------------------------------------|--------------------------------------------------------|----------------------------------------------|------------------|-----|--------|
| Last Mo<br>Apr 6 9:<br>Comme<br>Updated | dified<br>24 AM by YVette Navarro<br>nts<br>d Content. |                                              |                  |     |        |
| Past V                                  | ersions                                                |                                              | (                | م [ | Search |
|                                         | Name                                                   | Last Modified                                | Comments         |     |        |
|                                         | v19 training                                           | Feb 14 11:45 AM<br>by Yvette Navarro         | Updated Content. |     |        |
|                                         | v18 training                                           | Jan 19 3:39 PM<br>by \Upsilon Yvette Navarro | Updated Content. |     |        |
|                                         | v17 training                                           | Jan 19 3:39 PM<br>by Yvette Navarro          | Updated Content. |     |        |
|                                         | v16 training                                           | Dec 8 4:50 PM<br>by Y Yvette Navarro         | Updated Content. |     |        |

Please contact Yvette Navarro at ynavarro@nmsu.edu or (575) 646-3497 for any additional questions.

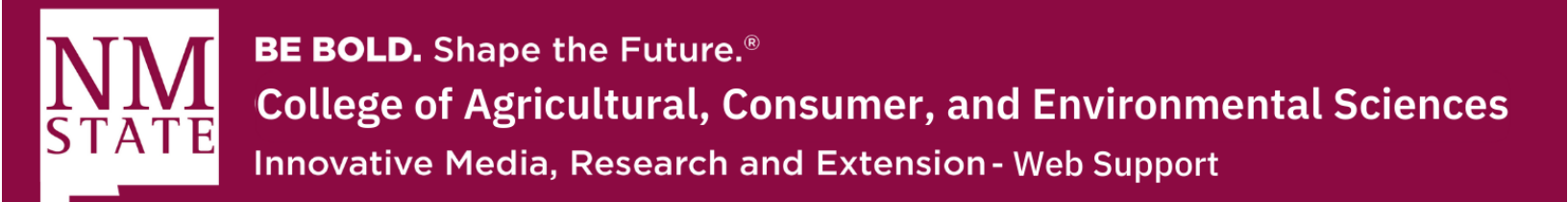

**4.** Once you have highlighted the page you want to restore, navigate upwards and click on the "Restore" button. It is represented by a curved arrow pointing left.

| Versio<br>ACES_W                           | ns for page<br>Veb Support: /training               |                                       |                  |                 | Close |
|--------------------------------------------|-----------------------------------------------------|---------------------------------------|------------------|-----------------|-------|
| Last Mod<br>Apr 6 9:2<br>Commen<br>Updated | lified<br>4 AM by Yvette Navarro<br>hts<br>Content. |                                       |                  |                 |       |
| Restore                                    | e this version                                      |                                       |                  | <b>Q</b> Search |       |
|                                            | Name                                                | Last Modified                         | Comments         |                 |       |
|                                            | v19 training                                        | Feb 14 11:45 AM<br>by Yvette Navarro  | Updated Content. |                 |       |
|                                            | v18 training                                        | Jan 19 3:39 PM<br>by Y Yvette Navarro | Updated Content. |                 |       |
|                                            | v17 training                                        | Jan 19 3:39 PM<br>by Y Yvette Navarro | Updated Content. |                 |       |
|                                            | v16 training                                        | Dec 8 4:50 PM<br>by Yvette Navarro    | Updated Content. |                 |       |

Please contact Yvette Navarro at ynavarro@nmsu.edu or (575) 646-3497 for any additional questions.

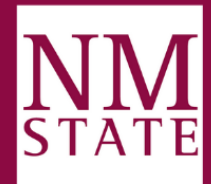

**BE BOLD.** Shape the Future.<sup>®</sup> **College of Agricultural, Consumer, and Environmental Sciences** Innovative Media, Research and Extension - Web Support

- **5.** By clicking the "Restore" button, you will successfully restore the previous version of your page. This feature can also be used to compare your current page with a past edit.
  - 1. As always, make sure to submit and publish to make sure the proper page is made public.

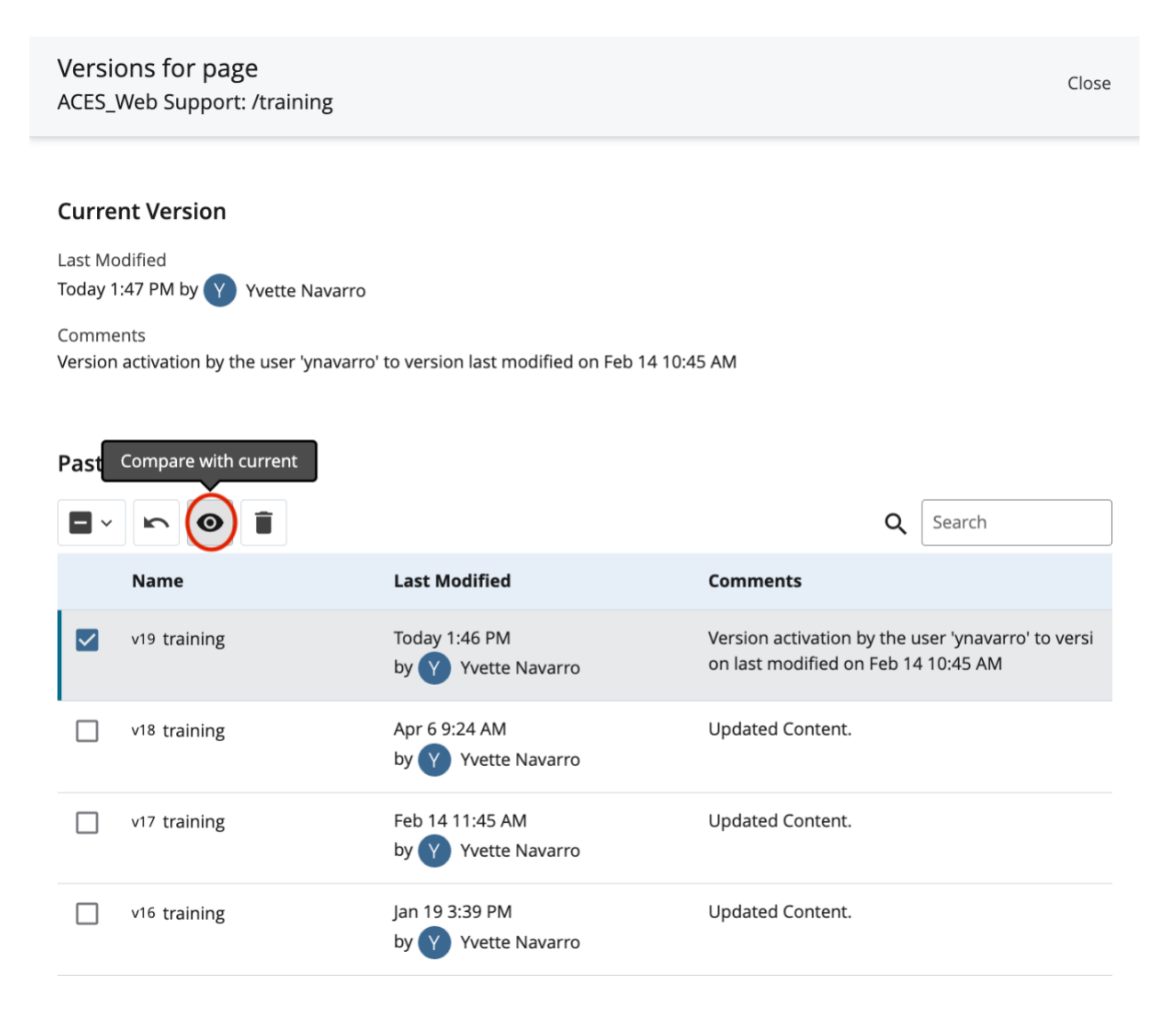

Please contact Yvette Navarro at ynavarro@nmsu.edu or (575) 646-3497 for any additional questions.